# QuickTIPS

# APPLE WATCH 版 TRULINK アプリ操作ガイド

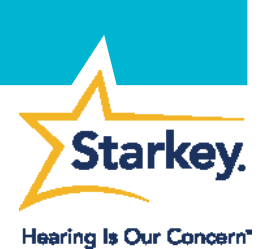

#### 互換性のある製品: Halo 2、 Halo RIC13、Halo BTE13

Apple Watch 版 TruLink Hearing Control アプリを使用すると、補聴器を簡単に操作したり、より詳細で個人に合った設定にしたりすることができます。

#### 設定

補聴器は TruLink アプリを通して Apple Watch と通信しています。全ての 機能を利用するには、補聴器とApple Watch の両方が iPhone とのペアリン グを維持している必要があります。

- 1. 補聴器が Inspire X の最新バージョンで調整されていることを確認 します。
- 2. TruLink Hearing Control アプリを App Store からインストールします。
- 3. iPhone と Apple Watch をペアリングします。ペアリングについては Apple 社の Apple Watch を設定する <u>https://support.apple.com/ja-jp/HT204505</u> のページをご参照下さい。
- 4. Apple Watch が iPhone とペアリングされたら、iPhone 内の Watch ア プリアイコン ● をタップし、画面をスクロールして TruLink アプリ を表示します。
- 5. 「App を Apple Watch で表示」を左から右にスライドさせて有効にし ます。

## ボリュームコントロール

アプリホーム画面の – や + をタップ、または Apple Watch の Digital Crown (図赤丸) を使用して補聴器のボリュームを調整します。

- »青色のバーは現在のボリューム位置を表示しています。
- »ボリュームは最大から最小まで 10 段階のステップに 分かれています。
- » デフォルトのボリューム位置は、専門家が Inspire で設 定します。

#### ミュート(消音)

補聴器がミュート状態になると、ミュートアイコンが赤色になりま す。Apple Watch から補聴器をミュート(消音)状態にする方法は 2 通りあります。:

- » <u>ミュートアイコンをタップ:</u>ミュートを解除すると、最後に 設定されたボリューム位置に戻ります。
   » <u>ミュートになるまでボリュームコントロールをタップする:</u> アイコンをタップしてミュートを解除すると、デフォルトの
  - ボリューム位置に戻ります。

Halo および TruLink アプリが使用でき る iOS デバイスと iOS のバージョンの 最新情報は、 https://www.starkeyjp.com/product/lp/ha lo2 の Apps の項目をご参照下さい。

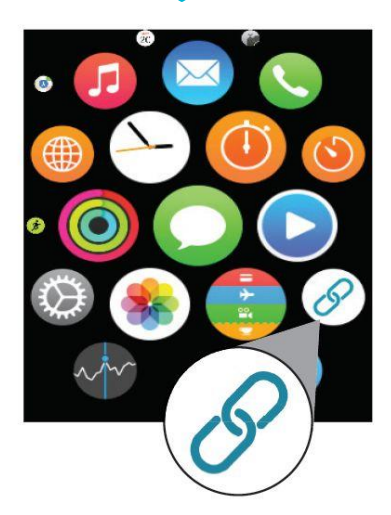

TruLink アプリのアイコン

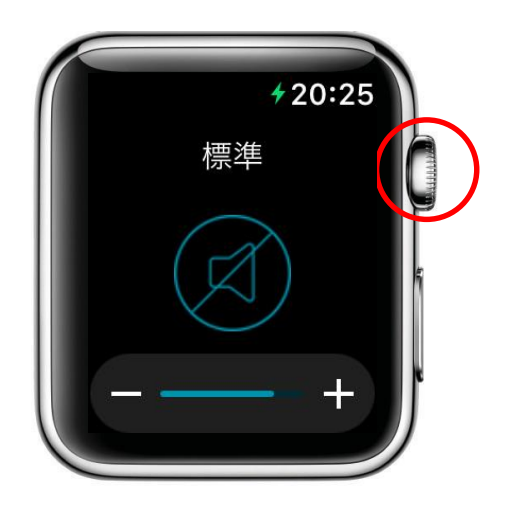

メモリー、ミュート、 ボリュームコントロール

#### メモリー変更

現在のメモリー名は TruLink アプリのホーム画面に表示されます。

- 補聴器に保存されたすべてのメモリーを確認するには、ホーム画 面で「メモリー名」をタップします。
- 画面を上下にスワイプまたは Apple Watch の右側面にある Digital Crown を回転させてメモリー一覧をスクロールします。
   注意:専門家が Inspire で作成したメモリーが最初に表示され、その下に、ユーザーが TruLink アプリで作成した TruLink メモリーが表示されます。
- 希望するメモリーをタップします。
  注意:パーソナルメモリーの作成やジオタグの設定は iPhone の TruLink アプリから行います。Apple Watch 版 TruLink アプリか ら新しいメモリーの作成は出来ません。

#### 電話

<u>iPhone から着信に応答したり電話を発信する場合:</u>通話音声は自 動的に iPhone から補聴器ヘストリーミングされます。

<u>Apple Watch から着信に応答したり電話を発信する場合:</u>通話音

声は自動的に iPhone から Apple Watch のスピーカーへストリー ミングされます。通話中、iPhone の画面上部に緑色のバーが表 示されます。緑色のバーを選択後、「スピーカー」 の をタップし、 通話音声の出力先を Apple Watch から補聴器に変更します。

## フォースタッチ

Apple Watch版 TruLink アプリのホーム画面を指で強く押す(フォースタッチ)と、デフォルトとして設定したメモリーとボリューム位置にリセットされます。

きこえの専門家が Inspire で設定したメモリーをフォースタッチ時のメ モリーとして選択することが出来ます。このメモリーは TruLink アプ リの設定でユーザーが選択します。

- » TruLink アプリの「設定」をタップします。
- »「**デフォルトのホームメモリー」**をタップして、フォースタッ チのデフォルトとして設定したいメモリーを選択します。

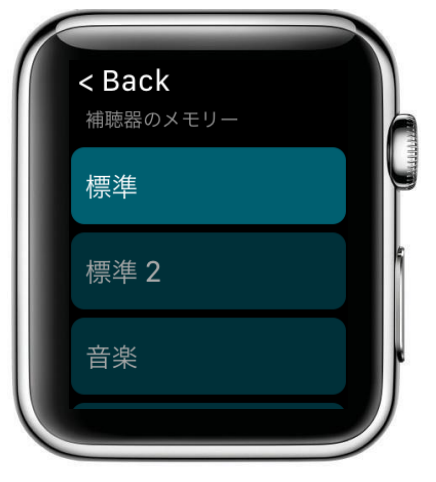

補聴器のメモリー

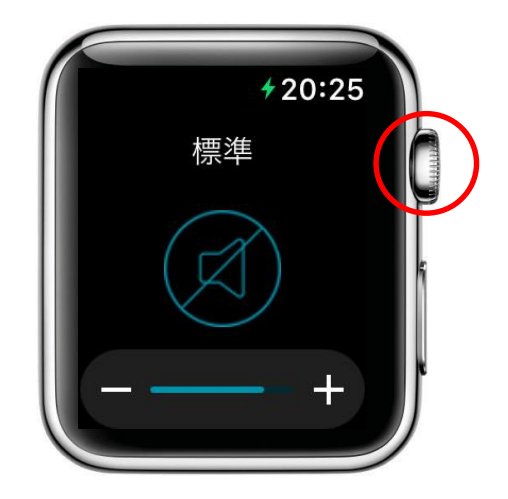

Apple Watch の Digital Crown (赤丸)

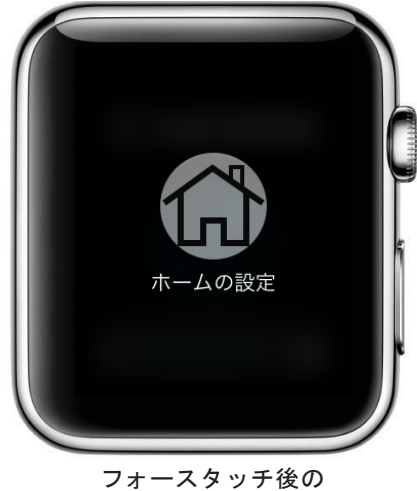

画面